<マニュアル:新会員システムのご利用方法について>

新会員システムでは会費の請求書、領収書等をご自分で作成して PDF としてダウンロー ドすることができます。

新会員システムにはじめてログインする際の手順と請求書、領収書(以下、帳票)の作成 手順をご説明します。

### 1. 新会員管理システムにはじめてログインする※1

※1 ご注意:あらかじめメールアドレスをご登録の方に限ります。6月12日時点において メールアドレスのご登録がなかった方々へは郵送にてログイン情報をお送りしております。 新会員管理システムの URL は下記の通りです。

https:// member.jaee.gr.jp/login

#### 新会員システムは従来のパスワードではご利用になれません。※2

※2 法人会員様は現在のご連絡担当者様のアドレスにてお願いします。下記**<法人会員様の** 会員登録について補足説明>をご確認お願いします。

お手数ですが、ログインページ左下の「パスワードをお忘れの方はこちら」のリンクを クリックしてください。

| <section-header><section-header><text><text><text><section-header><section-header><section-header><section-header><section-header><section-header><text><text><text><text></text></text></text></text></section-header></section-header></section-header></section-header></section-header></section-header></text></text></text></section-header></section-header> |
|----------------------------------------------------------------------------------------------------|
|                                                                                                    |

#### <法人会員様の会員登録について補足説明>

新システムにおいては、セキュリティ強化の為、ログインの際にお一人のアドレスを 会員番号に紐づける仕組みとなっております。法人会員様におかれましては、特級か ら C 級まで法人ご登録会員数が違いますので、法人ご登録会員代表者様もしくはご連 絡担当者様のアドレスに法人会員番号を紐づけする仕組みにいたしました。

つきましては、6月16日以降のリセットは、連絡担当者様のアドレスにてお願いいた します。

なお、事務局からのメールでのお知らせについては従来通り、次の通りメール配信い たします。

総会時:法人ご登録会員代表者様へ送信

メールニュースやお知らせなど:法人ご登録会員全員へ送信

(1) パスワード再設定

ログイン画面の「パスワードをお忘れの方はこちら」のリンクをクリックすると パスワード再設定メール送信画面が表示されます。

ご登録のメールアドレスを入力し、「再設定用メール送信」ボタンをクリックして ください。

パスワード再設定用 URL が記載されたメールを送信します。

|                            | L NAV PRICE MELTING                    |      |         | - | 9 |
|----------------------------|----------------------------------------|------|---------|---|---|
| > C fit https://mer        | nber jaaz grijn/reiet posword/emzil    | A% - | 16 10 I | 6 | 8 |
|                            | h雪丁学会                                  |      |         |   |   |
| Japan Americanian for Earl | Inclusion forgime ing                  |      |         |   |   |
|                            |                                        |      |         |   |   |
|                            |                                        |      |         |   |   |
|                            |                                        |      |         |   |   |
|                            | ////////////////////////////////////// |      |         |   |   |
|                            |                                        |      |         |   |   |
|                            | ご当時の方がいているメージメドレスやメガいてく方から             |      |         |   |   |
|                            | パスワード市政策のご案内をメールでお送りいたします              |      |         |   |   |
|                            | × 1.7×1.2                              |      |         |   |   |
|                            |                                        |      |         |   |   |
|                            | 国際に用メール後日                              |      |         |   |   |
|                            |                                        |      |         |   |   |
|                            | D7-DA SAME                             |      |         |   |   |
|                            |                                        |      |         |   |   |
|                            |                                        |      |         |   |   |
|                            |                                        |      |         |   |   |
|                            |                                        |      |         |   |   |
|                            |                                        |      |         |   |   |
|                            |                                        |      |         |   |   |
|                            |                                        |      |         |   |   |
|                            |                                        |      |         |   |   |
|                            |                                        |      |         |   |   |
|                            |                                        |      |         |   |   |
|                            |                                        |      |         |   |   |
|                            |                                        |      |         |   |   |
|                            |                                        |      |         |   |   |
|                            |                                        |      |         |   |   |
|                            |                                        |      |         |   |   |
|                            |                                        |      |         |   |   |
|                            |                                        |      |         |   |   |
|                            |                                        |      |         |   |   |
| Dallmu.4 PAther Local and  |                                        |      |         |   |   |

メール送信が完了すると次の画面が表示されます。

| Japan Association for Earthquake Engineeri | <b>X</b><br>19      |  |  |
|--------------------------------------------|---------------------|--|--|
|                                            |                     |  |  |
|                                            | パフワード軍務定メール洋標完了     |  |  |
|                                            |                     |  |  |
|                                            | ◇ 第近のメールアドレスト       |  |  |
|                                            | パスワード曲載定メール相撲痛しました。 |  |  |
|                                            | <u>02404-25</u>     |  |  |
|                                            |                     |  |  |
|                                            |                     |  |  |
|                                            |                     |  |  |
|                                            |                     |  |  |
|                                            |                     |  |  |
|                                            |                     |  |  |
|                                            |                     |  |  |
|                                            |                     |  |  |
|                                            |                     |  |  |
|                                            |                     |  |  |
|                                            |                     |  |  |
|                                            |                     |  |  |
|                                            |                     |  |  |
|                                            |                     |  |  |
|                                            |                     |  |  |

(2) パスワード再設定画面

入力されたメールアドレスに下記のメールが送信されます。

URL 部分をクリックするとパスワード再設定画面が表示されます。

| r.jp><br>_ ここをクリックして                     |
|------------------------------------------|
| ⊂ ください                                   |
| 9ebcb4df3cf3be00565208c9efe7657593f2e539 |
|                                          |
|                                          |
|                                          |

パスワード再設定画面で新しいパスワードを入力して、「パスワード再設定」 ボタンをクリックしてください。パスワードは、「半角英数字とハイフンとアンダ ーバーのみで 8 文字以上 32 文字以内」でお願いします。

|   | #ECO-FX.20.4+-5.                                                                                                    |   |    |   | - | С  |  |
|---|----------------------------------------------------------------------------------------------------|---|----|---|---|----|--|
|   | O     bttps://member.jace.gr.jp/reset_password/edit/expires=16551888518/reset_tokan=164721362a58a783442e7865619128kijpature=ed0972e4641a95862129d465ebc0465e500565208 | Ŕ | ίê | ŵ | ŵ | ۵. |  |
|   |                                                                                                    |   |    |   |   |    |  |
| - | Japan Association for Earthquain Engineering                                                                                                    |   |    |   |   |    |  |
|   |                                                                                                    |   |    |   |   |    |  |
|   |                                                                                                    |   | 1  |   |   |    |  |
|   | 新しいパスワードを設定                                                                                                    |   |    |   |   |    |  |
|   | 新しいでスワードを入力してくだない                                                                                                    |   |    |   |   |    |  |
|   | 7027 F                                                                                                    |   |    |   |   |    |  |
|   | バスシード電影入力                                                                                                    |   |    |   |   |    |  |
|   |                                                                                                    |   |    |   |   |    |  |
|   | ノ(スワードを1968)で、                                                                                                    |   |    |   |   |    |  |
|   |                                                                                                    |   |    |   |   |    |  |
|   |                                                                                                    |   |    |   |   |    |  |
|   |                                                                                                    |   |    |   |   |    |  |
|   |                                                                                                    |   |    |   |   |    |  |
|   |                                                                                                    |   |    |   |   |    |  |
|   |                                                                                                    |   |    |   |   |    |  |
|   |                                                                                                    |   |    |   |   |    |  |
|   |                                                                                                    |   |    |   |   |    |  |
|   |                                                                                                    |   |    |   |   |    |  |
|   |                                                                                                    |   |    |   |   |    |  |
|   |                                                                                                    |   |    |   |   |    |  |
|   |                                                                                                    |   |    |   |   |    |  |
|   |                                                                                                    |   |    |   |   |    |  |
|   |                                                                                                    |   |    |   |   |    |  |
|   |                                                                                                    |   |    |   |   |    |  |
|   |                                                                                                    |   |    |   |   |    |  |
|   |                                                                                                    |   |    |   |   |    |  |
|   |                                                                                                    |   |    |   |   |    |  |
|   |                                                                                                    |   |    |   |   |    |  |
|   |                                                                                                    |   |    |   |   |    |  |
|   |                                                                                                    |   |    |   |   |    |  |
|   | 14HDSA DEMATYARKA<br>Na Na Rezord 25.50 culus #                                                                                                    |   |    |   |   |    |  |

パスワードが更新されると下の画面が表示されます。

| -> C A https://member.wee.or.in/reset_nassecont/entited | -                                   |    |    |    |   |   |  |
|---------------------------------------------------------|-------------------------------------|----|----|----|---|---|--|
| C. C. Hennesterstersterstersterstersterstersterste      |                                     | Ab | τā | ζ† | ۲ | 8 |  |
|                                                         |                                     |    |    |    |   |   |  |
| Jopan Association for Earthquote Engineering            |                                     |    |    |    |   |   |  |
|                                                         |                                     |    |    |    |   |   |  |
|                                                         |                                     |    |    |    |   |   |  |
|                                                         | a dise and the second second second |    |    |    |   |   |  |
|                                                         | ハスワード再設定元「                          |    |    |    |   |   |  |
|                                                         |                                     |    |    |    |   |   |  |
|                                                         | バスワードリゼットが充了しました。                   |    |    |    |   |   |  |
|                                                         |                                     |    |    |    |   |   |  |
|                                                         | 12/42/4-584                         |    |    |    |   |   |  |
|                                                         |                                     |    |    |    |   |   |  |
|                                                         |                                     |    |    |    |   |   |  |
|                                                         |                                     |    |    |    |   |   |  |
|                                                         |                                     |    |    |    |   |   |  |
|                                                         |                                     |    |    |    |   |   |  |
|                                                         |                                     |    |    |    |   |   |  |
|                                                         |                                     |    |    |    |   |   |  |
|                                                         |                                     |    |    |    |   |   |  |
|                                                         |                                     |    |    |    |   |   |  |
|                                                         |                                     |    |    |    |   |   |  |
|                                                         |                                     |    |    |    |   |   |  |
|                                                         |                                     |    |    |    |   |   |  |
|                                                         |                                     |    |    |    |   |   |  |
|                                                         |                                     |    |    |    |   |   |  |
|                                                         |                                     |    |    |    |   |   |  |
|                                                         |                                     |    |    |    |   |   |  |
|                                                         |                                     |    |    |    |   |   |  |
|                                                         |                                     |    |    |    |   |   |  |
|                                                         |                                     |    |    |    |   |   |  |
|                                                         |                                     |    |    |    |   |   |  |
|                                                         |                                     |    |    |    |   |   |  |
|                                                         |                                     |    |    |    |   |   |  |
|                                                         |                                     |    |    |    |   |   |  |
|                                                         |                                     |    |    |    |   |   |  |
| NULTIXA HARMOTAR                                        |                                     |    |    |    |   |   |  |

以上でパスワードの更新は完了です。

※パスワード再設定 URL の有効期限はメール受信後 48 時間以内です。 期限が切れた場合は、再度(1)の手順でメールを受信してください。 複数回メールを受信した場合は、期限内でも最後に受信したメールの URL のみ有効となります。 (3) ログイン

新会員システムのログイン ID は個人会員の方は ご登録のメールアドレスまたは会員番号

法人会員の方は

<u>法人会員ご連絡担当者様</u>のご登録メールアドレスまたは会員番号 となります。

再設定したパスワードを入力してログインしてください。

# 2. 領収書・請求書の出力

新会員システムにログイン後、サイドメニューの「登録情報>個人会員情報編集」
 (法人会員の方は、法人会員情報編集と表示されます)」をクリックしてください。

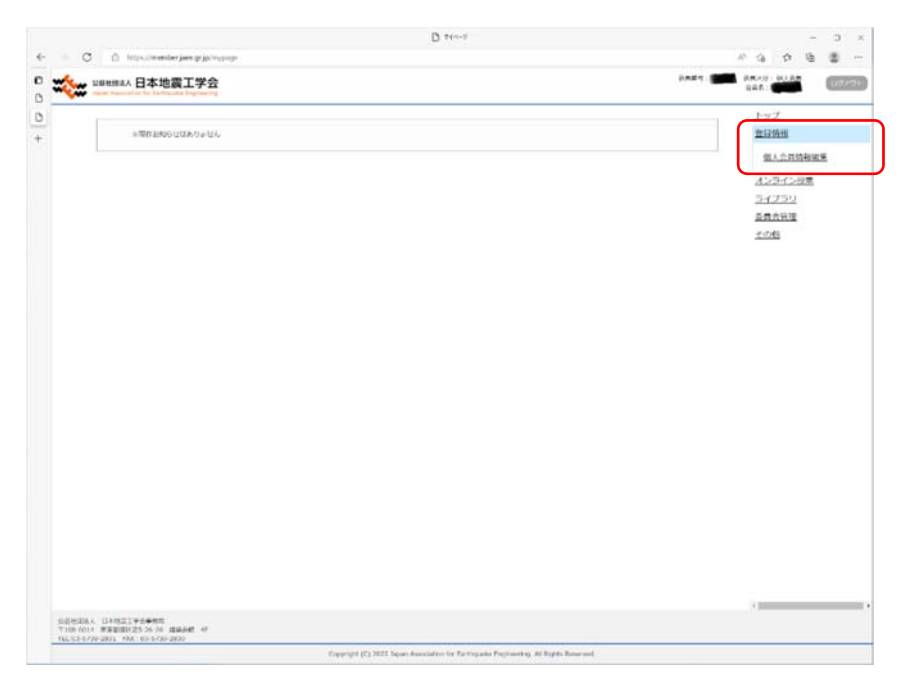

② 個人/法人会員情報編集画面が表示されたら、「会費」タブをクリックしてください。

| O D HILL                | writer ine products put                                                                                                    | Providence -                              |                  |
|-------------------------|----------------------------------------------------------------------------------------------------|-------------------------------------------|------------------|
|                         | 地震工学会                                                                                                    | 2464                                      | 245- 2404 C      |
|                         | £24                                                                                                    |                                           | <u>1-27</u>      |
| 20月7日<br>第一党日           |                                                                                                    |                                           | A>5-C>02         |
| RAME OTHER              | RANG 0.5                                                                                                    |                                           | <u>ライブラリ</u><br> |
| 2824                    |                                                                                                    |                                           | 101              |
| #10.9 ME                | 2000/09/11                                                                                                    |                                           |                  |
| 28/7<br>28/7            |                                                                                                    | (1985)77. st-847.c                        |                  |
| 158 <mark>es</mark> 331 |                                                                                                    | 01-8-5657125878                           |                  |
| 0-78 at                 |                                                                                                    | 08-8555120x70                             |                  |
| 251                     | # 5 O 7                                                                                                    |                                           |                  |
| 1478                    |                                                                                                    |                                           |                  |
| ma:                     | 山東 ビ<br>マの地:(阿志・rの句                                                                                                    | isote room                                |                  |
| ACS /#                  | 0 49A # HC                                                                                                    |                                           |                  |
| 動数元または在学先               |                                                                                                    |                                           |                  |
| 5054                    |                                                                                                    |                                           |                  |
| <b>CN</b> 1             | Lawk years                                                                                                    |                                           |                  |
| ani (enc)               | (12003#0003<br>(010-02)                                                                                                    |                                           |                  |
| 和成人名                    |                                                                                                    | 150.874040                                |                  |
| 6.81                    | 1988-015-98-00                                                                                                    | 1.492 + 6041                              |                  |
| MLM 2                   | P. # 2                                                                                                    | 1648 HOMI                                 |                  |
|                         | Provide State Stat | 1 (A) (A) (A) (A) (A) (A) (A) (A) (A) (A) |                  |

③ 「会費」タブが表示されたら、右上の「帳票作成」ボタンをクリックしてください。 帳票作成画面が表示されます。

|                                                                                                    | er hee Griffmanis (brot  |                   | A 16 0                                                                                                    | ē         |
|----------------------------------------------------------------------------------------------------|--------------------------|-------------------|----------------------------------------------------------------------------------------------------|-----------|
| anemax 日本地                                                                                                    | 霞工学会                     |                   | DHAR BURNER BURNER                                                                                                    | 1         |
| Report Contractor                                                                                                    |                          |                   |                                                                                                    |           |
| 8855 : 💼 Ear                                                                                                    | e                        |                   | <u>1-2/</u><br>1312(11)                                                                                                    |           |
| 5. 石()                                                                                                    |                          |                   | <u> 727 C</u>                                                                                                    | <u>N#</u> |
| State of the local division of the local division of the local div |                          |                   | 54279                                                                                                    |           |
| RACH SHEET DO                                                                                                    | ## 2 <b>#</b>            |                   |                                                                                                    |           |
| Shune                                                                                                    |                          |                   | 0.00 COR                                                                                                    |           |
|                                                                                                    |                          |                   | and the second second sec |           |
|                                                                                                    | laver                    |                   |                                                                                                    |           |
| 3671                                                                                                    | 2010202                  | WEEK.             | 10.00                                                                                                    |           |
| 2020                                                                                                    | 2040/12/03               | 8462              | 10,002                                                                                                    |           |
| 3940                                                                                                    | 20170/11/05              | 1915-62           | 00,51                                                                                                    |           |
| 2549                                                                                                    | 2010/10/17               | 8452              | 10.007                                                                                                    |           |
| 2017                                                                                                    | 2012/85/202              | 1915 C.L.         | 12,345                                                                                                    |           |
| 2646                                                                                                    | 2016/06/27               | DHEA              | 88.000                                                                                                    |           |
| 2015                                                                                                    | 2015/05/14               | ##C)              | 10,000                                                                                                    |           |
| 2011                                                                                                    | 2051/06/06               | UNEX.             | 50,000                                                                                                    |           |
| 2043                                                                                                    | 2014/03/24               | erc)              | 10,002                                                                                                    |           |
| 2642                                                                                                    | 2012/25/23               | 0.447             | BE.000                                                                                                    |           |
| 2043                                                                                                    | 2012/21/21               | arc.              | in,but                                                                                                    |           |
| 2040                                                                                                    | 2010/06/01               | ece               | LE.000                                                                                                    |           |
| 2029                                                                                                    | 10M8/01/20               | 100 M             | BE.000                                                                                                    |           |
| 2071                                                                                                    | 2091/05/28               | -con              | 1.000                                                                                                    |           |
| 2009<br>2011                                                                                                    | 2081/07/10<br>2081/05/28 | Ne<br>605<br>1955 | E.000                                                                                                    |           |

 ④ 帳票作成画面で必要事項を入力し、「帳票作成」ボタンをクリックすることで 選択した帳票の PDF が作成されます。

|        |                                                                                        | D seau                                                                                                    |         | 0 | ×   |
|--------|----------------------------------------------------------------------------------------|----------------------------------------------------------------------------------------------------|---------|---|-----|
| 0      | G 的 https://www.ber.jace.gr/jo/up/d.rep                                                | ð 5                                                                                                    | 9 4 6 A | 8 | *** |
| D<br>+ | <年会社 読み算・課意書の表示について> (1) (1) (1) (1) (1) (1) (1) (1) (1) (1)                           | ato<br>(17,                                                                                                    |         |   |     |
|        | 金属五川<br>広告よた1781名・1895名                                                                |                                                                                                    |         |   |     |
|        | HBTR                                                                                   | 2022 -                                                                                                    |         |   |     |
|        | HOLD IN                                                                                | ○兄頃第 ○兄弟第 ● 法示罪 ● 法示罪                                                                                                    |         |   |     |
|        | 87.<br>89                                                                              | <ul> <li>মহাপদ-জ্বীয়, মন্ত্রীনের্চার-মাইটের্বার্চির,<br/>মন্ত্রমান্ত্রান্টার, মন্ত্রহির্তায়/১৯৭<br/>(মন্ত্রিস, এর্ড)</li> <li>মের্টার স্বর্ন্ন<br/>প্রার্ট স্কেন্দ্রন্ন<br/>প্রার্ট স্কেন্দ্রন্ন<br/>প্রার্ট স্কেন্দ্রন্ন<br/>প্রার্ট স্কেন্দ্রন্ন<br/>প্রার্ট স্কেন্দ্রন্ন<br/>প্রার্ট স্কেন্দ্রন্ন<br/>প্রার্ট স্কেন্দ্রন্ন<br/>প্রার্ট স্কেন্দ্রন্ন<br/>প্রার্ট স্কেন্দ্রন্ন<br/>প্রার্ট স্কেন্দ্রন্ন<br/>প্রার্ট স্কেন্দ্র্র্বার্ট স্কেন্দ্র্র্বার্ট স্কেন্দ্র্র্বার্ট স্কেন্দ্র্র্বার্ট স্কেন্দ্র্র্বার্ট স্কেন্দ্র্র্বার্ট<br/>স্কিন্দ্র্র্বার্ট স্কেন্দ্রন্ন স্কেন্দ্র্র্বার্ট স্কেন্দ্র্র্বার্ট স্কেন্দ্র্র্বার্ট স্কেন্দ্র্র্বার্ট স্কেন্দ্র্র্বার্ট স্কেন্দ্র্র্ট স্কেন্দ্র্র্বার্ট স্কেন্দ্র্র্বার্ট স্কর্ব্রার্ট স্কর্বার্ট স্কর্বার্ট স্কর্বার্ট স্কর্ব্র্বার্ট স্কর্ব্র্বার্ট স্কর্ব্বার্ট স্কর্ব্র্বার্ট স্কর্ব্র্ব্র্ব্র্ব্র্বার্ট স্কর্ব্র্ব্র্ব্র্ব্র্ব্র্ব্র্ব্র্র্ব্র্ব্</li></ul> |         |   |     |
|        | TRE of                                                                                 | 2022/06/12 @                                                                                                    |         |   |     |
|        |                                                                                        | MGG MATHA                                                                                                    |         |   |     |
|        | 10日11日本人 日本通信工学上単体の<br>※10年4064 年の副務内之いろい 建築会成 4/<br>TEL-03 5730 3831 MXI 03 5730 3830 |                                                                                                    |         |   |     |
|        |                                                                                        | Copyright (C) 2022 Japan Association for Earthquaks Engineering. All Rights Reserved                                                                                                    |         |   |     |

# [帳票作成画面の入力項目]

「会員番号、氏名または社名・団体名」

ご自身の情報が表示されます。編集は出来ません。

「対象年度」

帳票を作成する年度を選択してください。

選択可能な年度は、当年度と前年度のみです。

# 「種別」

選択肢の中からいずれか1つ選択してください。

「宛名」

指定がない場合は個人会員の方はご登録の氏名、

法人の方はご登録の社名・団体名を出力します。

それ以外の宛名の帳票が必要な場合にご入力ください。

(領収書作成例)は宛名を入力した例になります。

#### 「作成日」

当日より前の日付が入力可能です。

※請求書、領収書は3回まで作成可能です。

PDF が表示された時点で作成完了とカウントされます。

領収書は、作成対象年度の入金確認後に作成可能となります。

入金が確認されると「会費」タブの一覧に該当年度の会費が表示されます。

| (領    | 収書   | 作反   | 旼例)    |
|-------|------|------|--------|
| (12%) | 'N E | 11/2 | ~~~ 1/ |

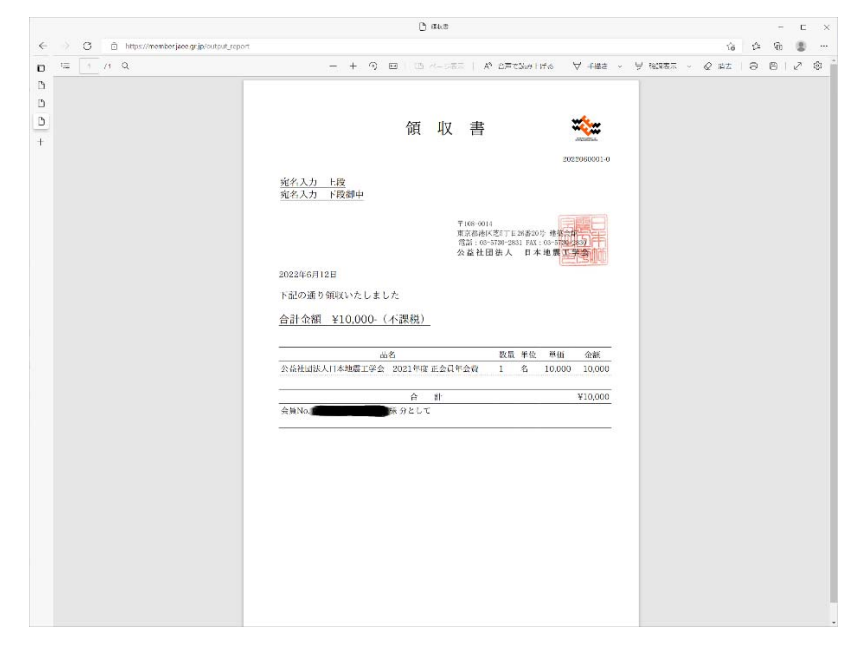